第4章 メールソフトの設定 – Windows メールアプリ

ここでは、Windows に搭載されている「Windows メールアプリ」の設定方法について、

Windows10の画面にて案内いたします。

Windows11の場合は、手順に従って読み替えてください。

お手元に、お客様の登録情報を記載いたしました「登録完了のお知らせ」をご用意ください。 ※ \*\*\*@yumetv.jp をご利用の方は、手順に従って読み替えてください。

(1) デスクトップ画面下のスタートボタンをクリックし、[メール] をクリックしてください。

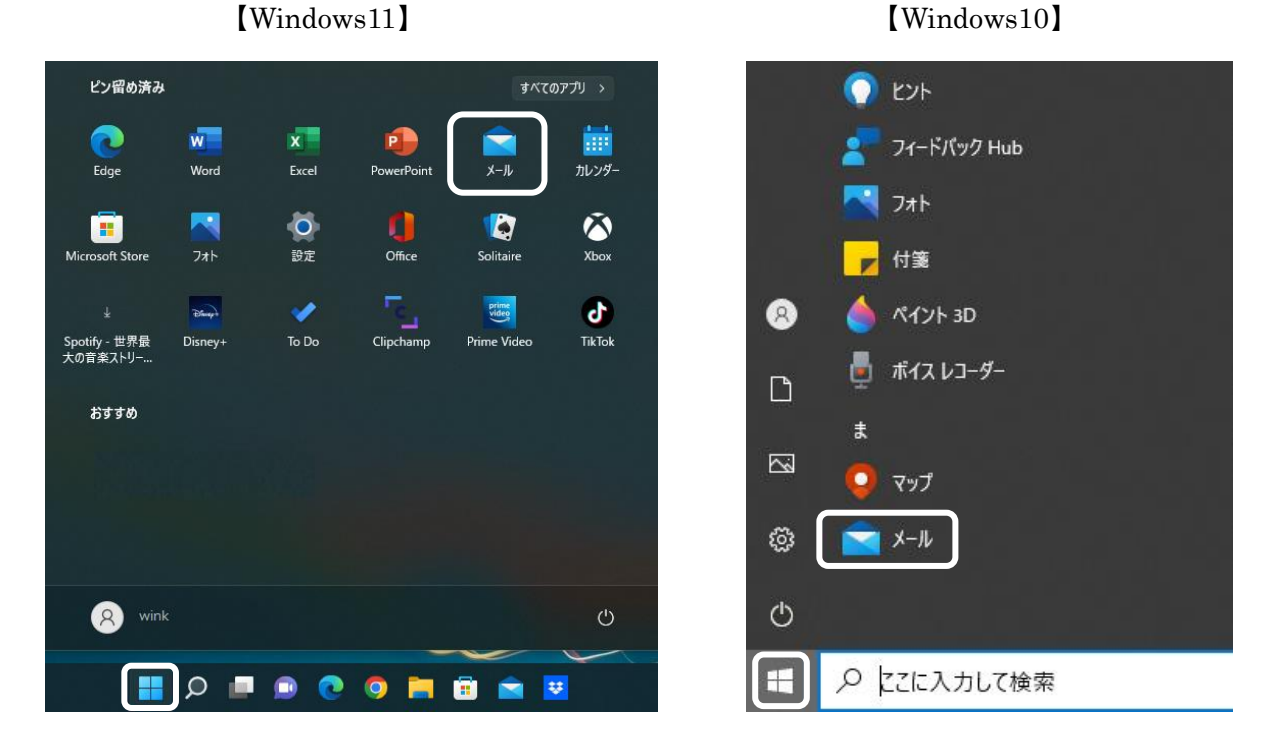

(2) [アカウントの追加]をクリックし、[詳細設定]をクリックしてください。

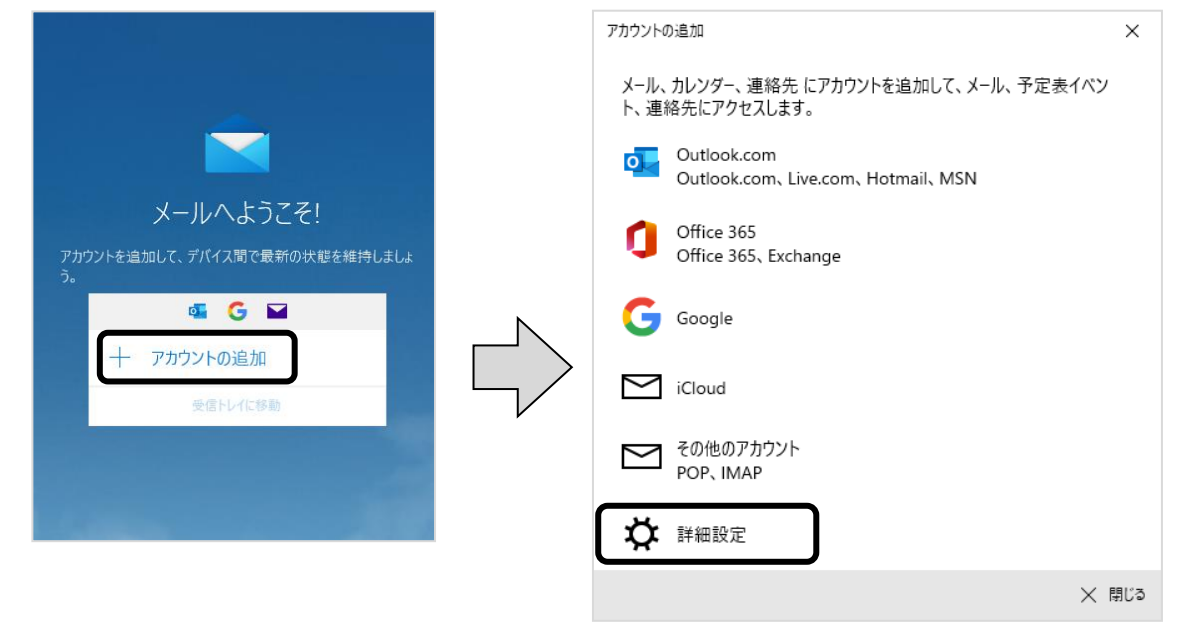

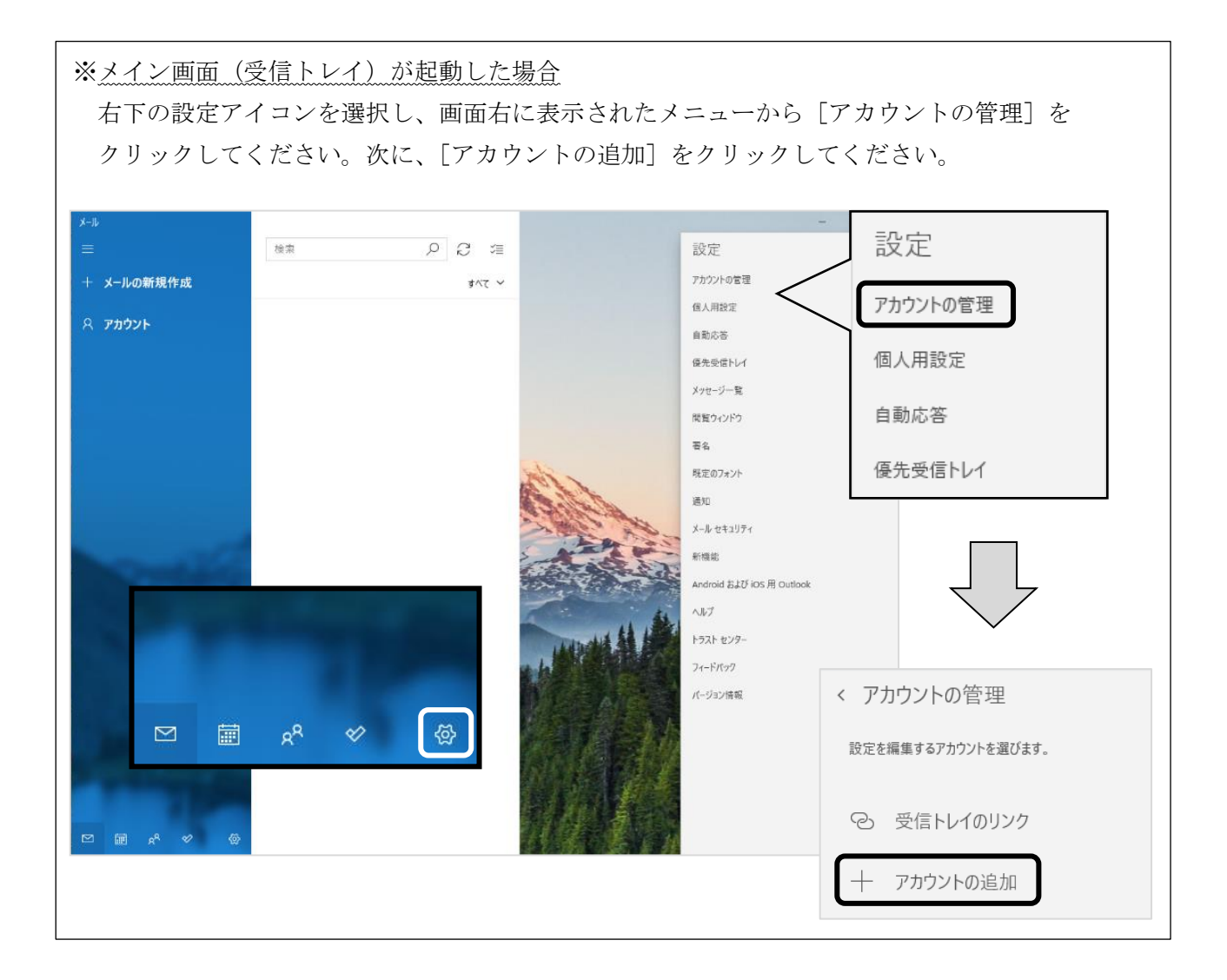

(3) [インターネット メール] をクリックしてください。

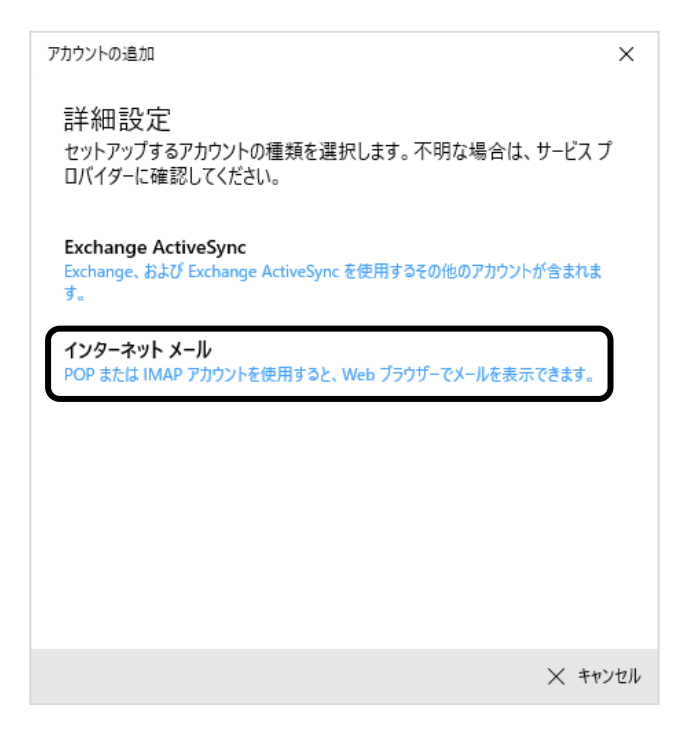

## (4) 以下の情報を入力し、[サインイン]をクリックしてください。

| カウントの追加                                       |         | ×       |
|-----------------------------------------------|---------|---------|
| インターネット メール アカウント                             |         |         |
| メール アドレス                                      |         |         |
| someone@example.com                           |         |         |
| 그-ザ-名                                         |         |         |
| 例: kevinc、kevinc@contoso.com、domain¥kevinc    |         |         |
| パスワード                                         |         |         |
|                                               |         |         |
| ፖስኃን⊦ዳ                                        |         |         |
| この名前を使用してメッセージを送信                             |         |         |
| <u> 二</u> 一 一 一 一 一 一 一 一 一 一 一 一 一 一 一 一 一 一 |         |         |
|                                               |         |         |
| アカウントの種類                                      |         |         |
| POP3                                          |         | ~       |
| メールの送信 (SMTP) サーバー                            |         |         |
|                                               |         |         |
| ✓ 送信サーバーには、認証が必要です                            |         |         |
| ✔ 送信メールに同じユーザー名とパスワードを使用する                    |         |         |
| ✓ 受信X-ルには SSL が必要                             |         |         |
| ✓ 送信メールには SSL が必要                             |         |         |
|                                               | ✓ サインイン | × キャンセル |

|                 | 「登録完了のお知らせ」に記載のメールアドレスを入力してください。                                   |  |
|-----------------|--------------------------------------------------------------------|--|
|                 | ※エイリアスアドレスをご利用の方は、エイリアスアドレスを入力してください。                              |  |
| x-11) F V X     | ※メールアドレスを変更された方は、変更後のメールアドレスを入力して                                  |  |
|                 | ください。                                                              |  |
|                 | 「登録完了のお知らせ」に記載のメールアドレスを入力してください。                                   |  |
| ユーザー名           | ※メールアドレスを変更された方は、変更後のメールアドレスを入力して                                  |  |
|                 | ください。                                                              |  |
|                 | 「登録完了のお知らせ」に記載の暫定メールパスワードを入力してください。                                |  |
| パスワード           | ※パスワードを変更された方は、変更後のパスワードを入力してください。                                 |  |
|                 | ※ パスワードは●印で表示されます。                                                 |  |
| 74414           | 受信トレイやアカウントの一覧に表示される名前です。                                          |  |
| ノルリンド右          | 任意でご入力ください。(例:WINK のメール など)                                        |  |
| この名前を使用して       | お客様のお名前など、ご自由に入力ください。                                              |  |
| メッセージを送信        | ここで設定した名前が、メールの送り先で表示されます。                                         |  |
| 受信メールサーバー       | 「登録完了のお知らせ」に記載の受信メール(POP)サーバー名を入力してください。                           |  |
| アカウントの種類        |                                                                    |  |
| メールの送信(SMTP)    | 「登録完了のお知らせ」に記載の送信メール(SMTP)サーバー名を入力して                               |  |
| サーバー            | ください。                                                              |  |
| 送信サーバーには、       | チーックなみわる                                                           |  |
| 認証が必要です         | 5 ± 9 9 € 1410                                                     |  |
| 送信メールに同じユーザー    |                                                                    |  |
| 名とパスワードを使用する    | $\int \pm \gamma \gamma  \epsilon  \Lambda_{4}  \epsilon_{\Theta}$ |  |
| 受信メールには SSL が必要 | チェックを入れる                                                           |  |
| 送信メールには SSL が必要 | チェックを入れる                                                           |  |

(5) [完了] ボタンをクリックしてください。

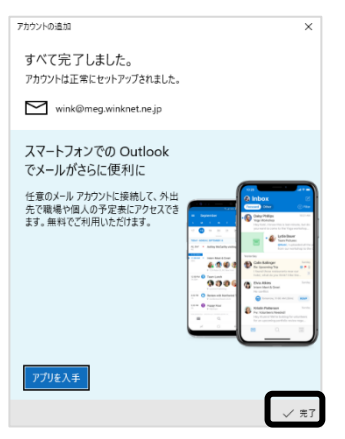

(6) 受信トレイ画面下の [設定] アイコンをクリックし、[アカウントの管理] をクリック してください。

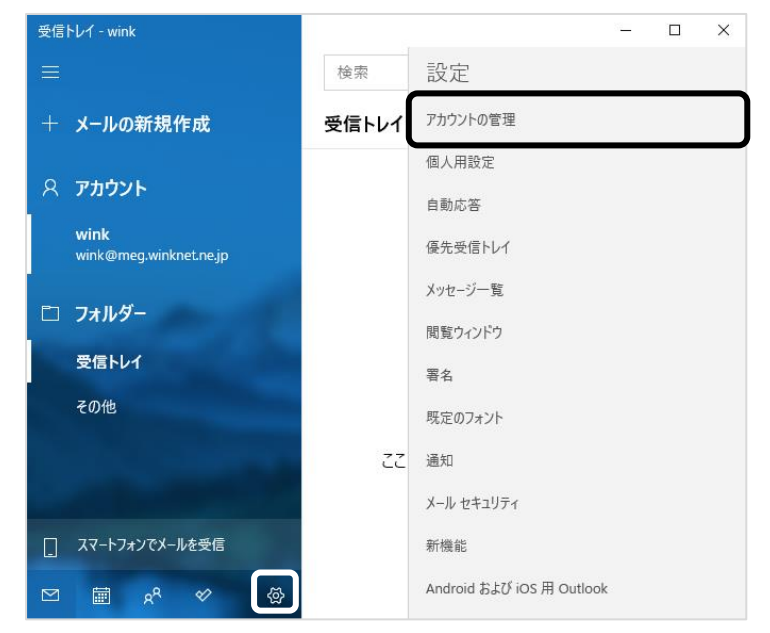

(7) 設定したメールアドレスをクリックしてください。

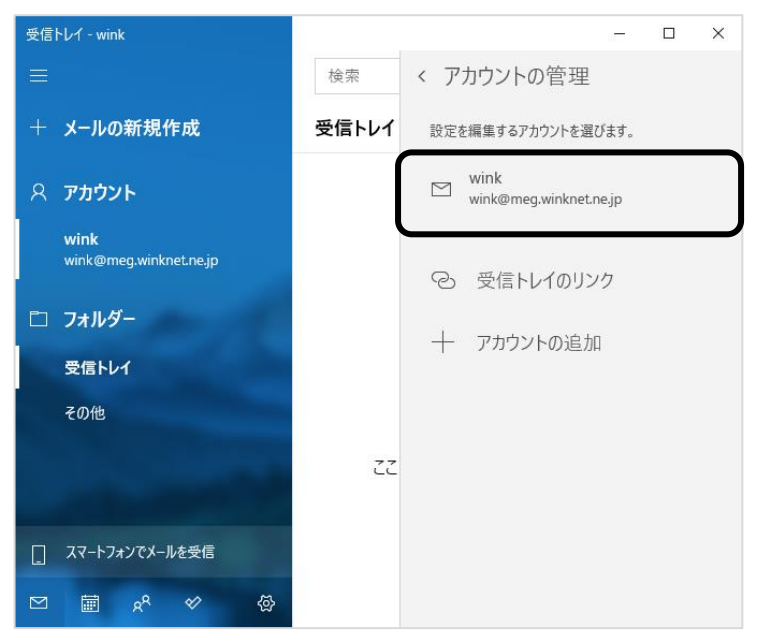

(8) [メールボックスの同期設定を変更]をクリックしてください。

| アカウントの設定                                 | ×     |
|------------------------------------------|-------|
| wink アカウントの設定                            |       |
| wink@meg.winknet.ne.jp                   |       |
| ユーザー名                                    |       |
| wink@meg.winknet.ne.jp                   |       |
| パスワード                                    |       |
| ••••••                                   |       |
| アカウント名                                   |       |
| wink                                     |       |
| メールボックスの同期設定を変更<br>コンテンツを同期するためのオブションです。 |       |
| <b>アカウントの削除</b><br>このアカウントをデバイスから削除します。  |       |
|                                          |       |
|                                          |       |
|                                          |       |
| 保存                                       | キャンセル |

(9) [ダウンロードするメールの期間]を「すべて」に変更し、[完了] ボタンをクリックして ください。

| アカウントの設定         ×                                                                          |
|---------------------------------------------------------------------------------------------|
| wink の同期設定                                                                                  |
| 新しいメールをダウンロードする頻度                                                                           |
| 使用状況に応じて 、 、                                                                                |
| 1 日に大量のメールを受け取っている場合でも、数日に一度しかアカウントを<br>チェックしない場合でも、状況に応じて同期設定を変更して、データ通信量<br>とパッテリーを節約します。 |
| 現在の同期間隔: アイテムの受信時                                                                           |
| ✔ 常にメッセージ全体とインターネット画像をダウンロードする                                                              |
| ダウンロードするメールの期間                                                                              |
| ブブを                                                                                         |
| この名前を使用してメッセージを送信                                                                           |
| wink                                                                                        |
| 同期オプション                                                                                     |
| メール                                                                                         |
| <b>(</b> オン                                                                                 |
| メールボックスの詳細設定<br>受信および送信メール サーバーの情報                                                          |
| 完了 キャンセル                                                                                    |

(10) [保存] ボタンをクリックしてください。

| カウントの設定                                                                      | × |
|------------------------------------------------------------------------------|---|
| wink アカウントの設定                                                                |   |
| wink@meg.winknet.ne.jp                                                       |   |
| ユーザー名                                                                        |   |
| wink@meg.winknet.ne.jp                                                       |   |
| パスワード                                                                        |   |
| •••••                                                                        |   |
| アカウント名                                                                       |   |
| wink                                                                         |   |
| メールボックスの同期設定を変更<br>コンテンツを同期するためのオブションです。<br>アカウントの削除<br>このアカウントをデバイスから削除します。 |   |
|                                                                              |   |
|                                                                              |   |

以上で、Windows メールアプリの設定は完了です。